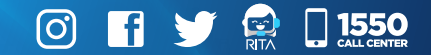

# **GUÍA** Digita

#### Innovación y Tecnología

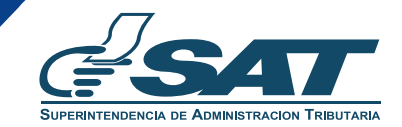

Una SAT renovada, efectiva y automatizada para Guatemala

### ¿Qué es?

Sistema que capta, gestiona y administra la información de los contribuyentes.

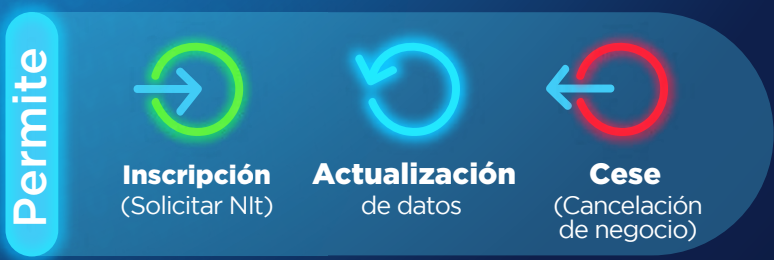

Desde cualquier dispositivo electrónico

## **RTU** Digital

Innovación y Tecnología

#### ACTUALIZACIÓN de datos

Actualízate con

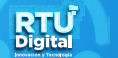

#### completando los siguientes pasos:

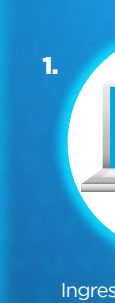

а.

Ingresa a tu Agencia Virtual

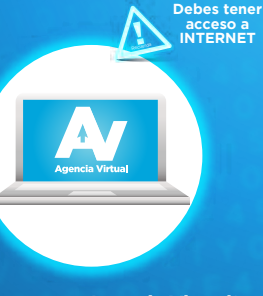

Ingresa a tu Agencia Virtual\* desde www.sat.gob.gt, selecciona la opción "Servicios", "RTU", "Actualización de datos".

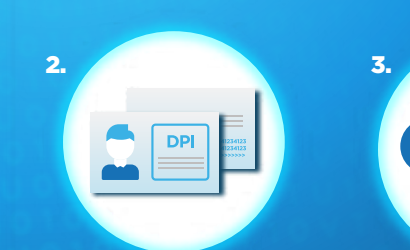

Revisa y actualiza tus datos en cada sección. Si aplica, adjunta tu DPI digitalizado de ambos lados en un solo archivo y tus documentos según sea tu caso\*\*.

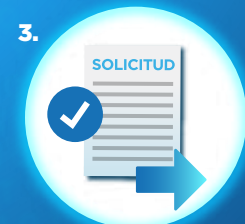

**Confirma** las modificaciones y **envía la solicitud**.

#### **AVISOS**

- Si no cuentas con Agencia Virtual, puedes activarla desde www.sat.gob.gt
- \*\* Si aplica: Constancia de colegiado, factura de agua, luz o teléfono (en caso de registrar o modificar la direccion de tu negocio) y actas de nombramiento (en caso de inscripción para empresa/persona jurídica).

En caso de actualización extemporánea, se emitirá formulario de pago para concluir la gestión.

4. Tipos de notificaciones que podrías recibir por correo electrónico:

Llena tu formulario

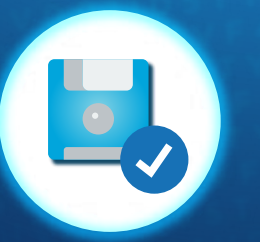

Si actualizaste datos que no requieren de revisión de documentos se te notificará que se han guardado tus modificaciones.

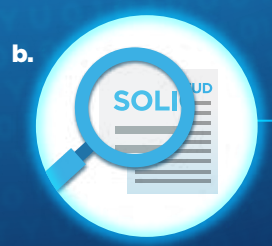

Si adjuntaste documentos digitalizados se te notificará que tu solicitud esta en fase de revisión.

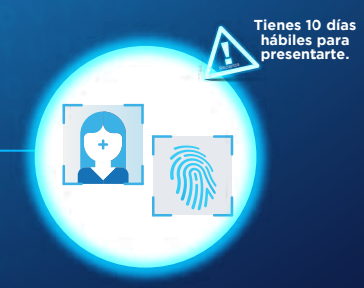

Recibirás la aprobación de tu solicitud por correo para presentarte a una Oficina o Agencia Tributaria con tus documentos originales para registrar o verificar tu impresión dactilar o fotografía.

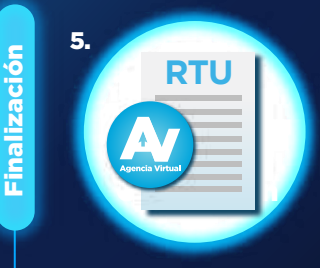

**Consulta e imprime** tu constancia de **RTU** en Agencia Virtual/Portal SAT.

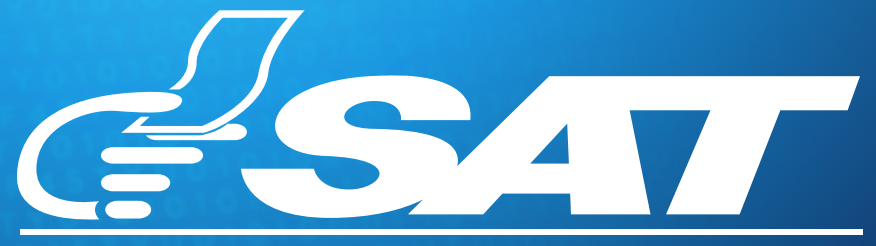

#### SUPERINTENDENCIA DE ADMINISTRACION TRIBUTARIA

Una SAT renovada, efectiva y automatizada para Guatemala

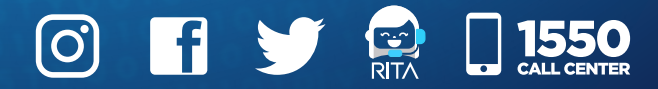